# Arbeiten mit MS Teams

## Wie kommst du dorthin?

Schritt 1: Anmeldung mit deinen Zugangsdaten auf der Seite www.office.com

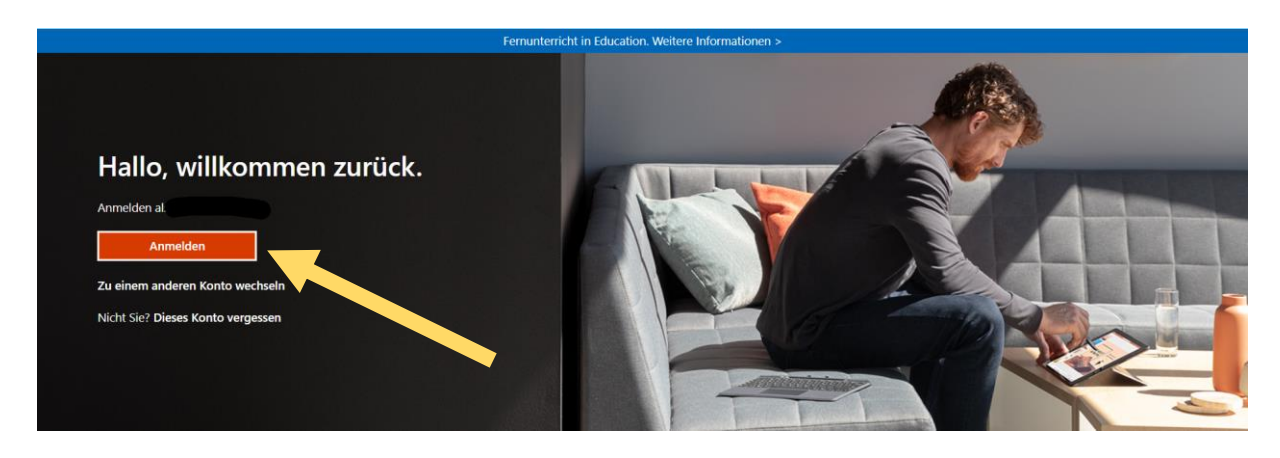

Schritt 2: Auswahl der Software Teams

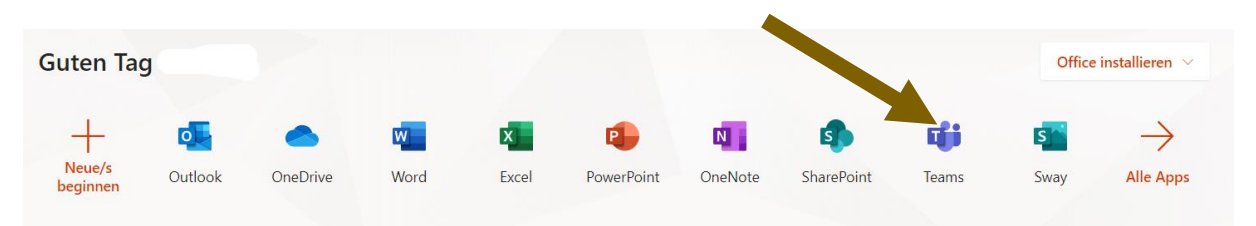

Schritt 3: Team und Kanal auswählen

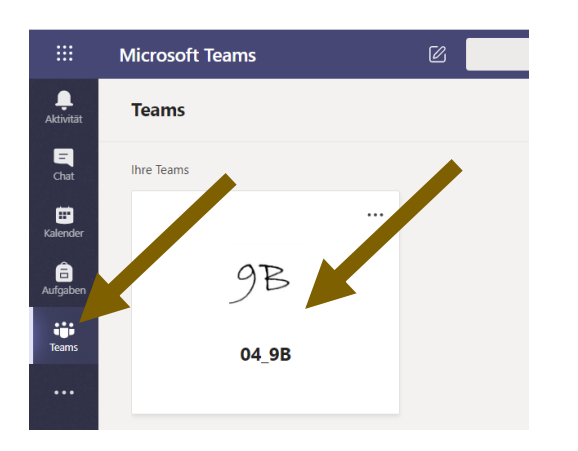

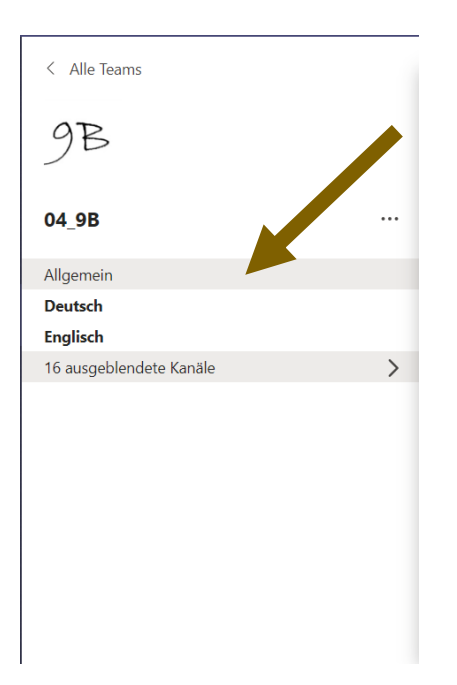

#### Besprechung auswählen und teilnehmen

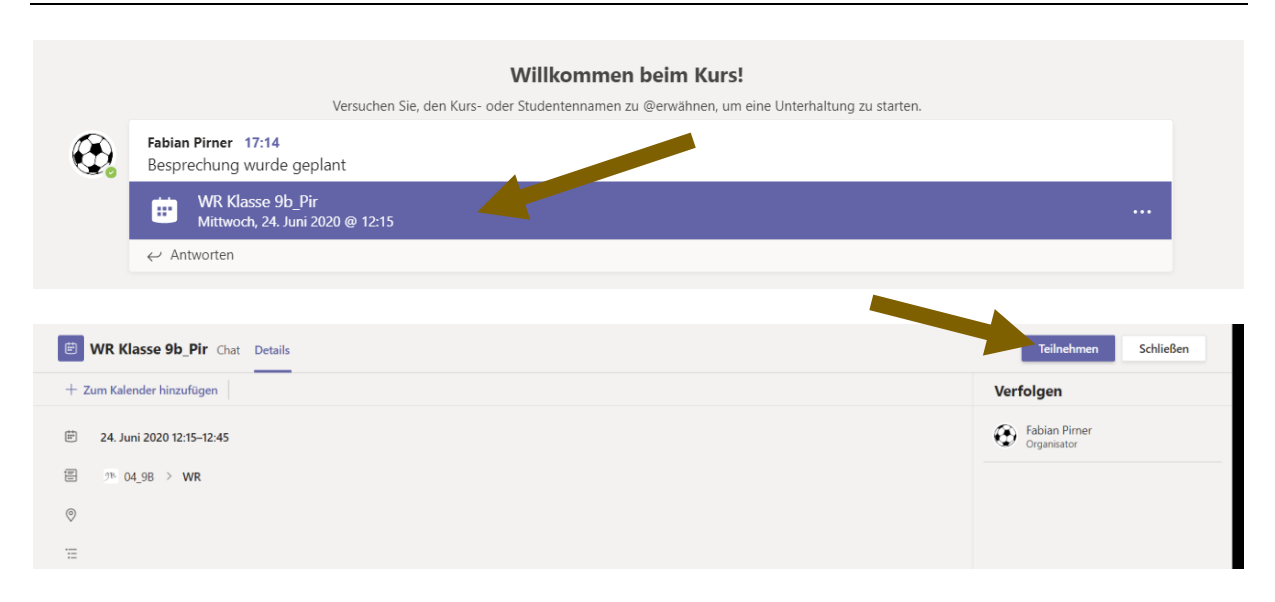

#### Auf Dateien zugreifen

| < Alle Teams    | Allgemein Beiträge Dateien Klassennotizb | ibuch Aufgaben Noten mebis 🕂         |
|-----------------|------------------------------------------|--------------------------------------|
|                 | + Neu 🗸 🚡 📩 👦 🖓 📿 Synchronisier          | eren 🐵 Link kopieren 🛓 Herunterlader |
|                 | General                                  |                                      |
| 04_8C_IT_Pir    | Name $\sim$                              | Geändert $\lor$ Geändert von $\lor$  |
| Allgemein       | Kursmaterialien                          | Fabian Pirner                        |
| Fabian Pirner 💧 | 2020-12-09                               | 08 12 2020 Eabian Pirner             |
|                 | 2020-12-03                               | oo.rz.zozo Pablan Pimer              |

## Du hast Probleme?

Schreibe eine Mail an <a href="mailto:support@karl-meichelbeck-realschule.de">support@karl-meichelbeck-realschule.de</a>

## Denk dran:

## Regeln für den Video-Chat

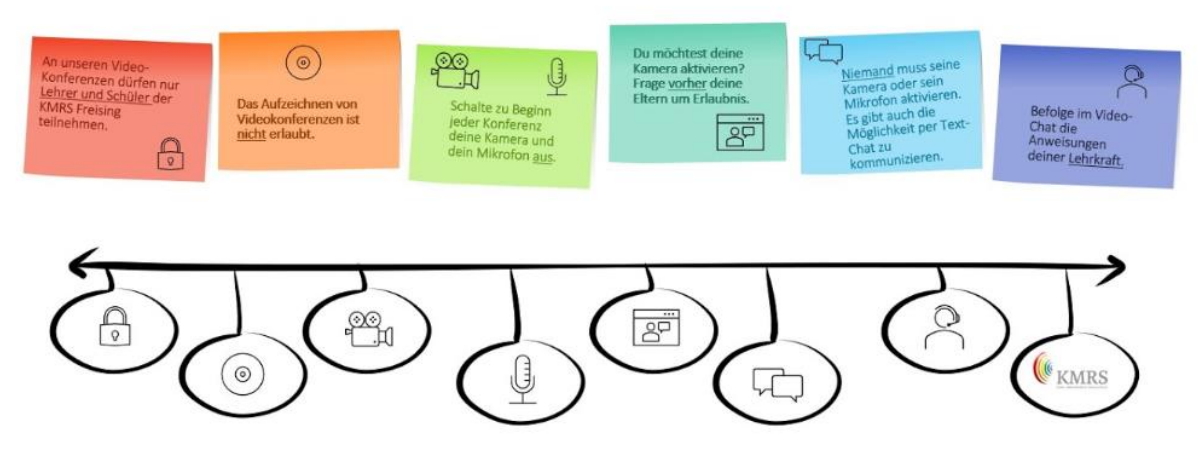